## PROCEDURA PER LA CANCELLAZIONE DEL CODICE LAG

- Dal sistema IrisWeb confermare il profilo RESP\_LAG

| Profilo attuale: | RESPONSABILE U.O                                                              |   |          |
|------------------|-------------------------------------------------------------------------------|---|----------|
| Nuovo profilo:   | RESP_LAG<br>DIPENDENTE<br>RESPONSABILE<br>RESP_LAG<br>RESP_OPERATIVO<br>TUTOR | ~ | <b>—</b> |
|                  | TUTOR_PIP                                                                     |   |          |

- Cliccare su cartellino interattivo del dipendente a cui bisogna eliminare il LAG

| S FUNZIONI OPERATIVE |          | RATIVE | Punto informativo |   | GESTIONE SICUREZZA |   |  |  |
|----------------------|----------|--------|-------------------|---|--------------------|---|--|--|
|                      | 1        | *      |                   | 9 |                    | 1 |  |  |
| Ricerca              | anagrafe | Elenco | o anagrafe        |   |                    |   |  |  |

## - Cliccare sul rettangolo rosso con la scritta LAG

| 26/07 (me) |    |       |  |
|------------|----|-------|--|
| 27/07 (gi) | LA | AG(I) |  |
| 28/07 (ve) | LA | AG(I) |  |
| 29/07 (sa) |    |       |  |

## - Cliccare su cancella e confermare

|                                                          |                                       | Са       | usali di 💿 A | ssenza 🔿 Presenza | LAG LAVORO AGILE |                    | ~                                               |
|----------------------------------------------------------|---------------------------------------|----------|--------------|-------------------|------------------|--------------------|-------------------------------------------------|
|                                                          |                                       | i Giorn. |              |                   | Stampa ricevuta  | Inserisci Cancella | dal 27/07/2023 al 27/07/2023<br>Stampa ricevuta |
| Riepilogo al 19/07/2023 Vis<br>Visualizza fruizioni Solo | sualizza riepilogo<br>causale selezio | onata    |              |                   |                  |                    |                                                 |
| Data                                                     | P/A                                   | Causale  | Rif.         | Тіро              | Da ore/n.ore     | A ore              | Descrizione                                     |
| 27/07/2023                                               | Ass                                   | LAG      |              | T                 |                  |                    | LAVORO AGILE                                    |